# **EXPORTING TEST RESULTS**

1. Go to **Export→PDF** to export selected test report in \*.PDF format.

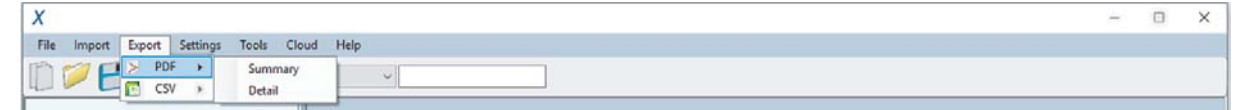

### Go to **Export**->CSV to export selected test report in \*.CSV format.

| - X                                          | × |
|----------------------------------------------|---|
| File Import Export Settings Tools Cloud Help |   |
| CSV > Summary                                |   |
| Detail                                       |   |

• Summary – Generates summarised result(s) listing only the basic information. Generally used to tabulate report for entire project.

|                    |                            |        | Sur        | nmary F     | <b>leport</b>                 |                     | softing  |
|--------------------|----------------------------|--------|------------|-------------|-------------------------------|---------------------|----------|
| Cable Label        | Limit                      | Result | Length (m) | Margin (dB) | Factory<br>Calibration Status | Date & Time         |          |
| 🚇 Label It-319     | TIA - Cat 6A Channel       | 0      | -          | 10.3        | 0                             | 05/02/2021 10:05:54 |          |
| 💌 Label It-316     | GB_T 50312-2016 OF-2000 CH | 0      | -          | 8.48        | Overdue!                      | 06/02/2020 09:19:07 |          |
| 🕫 Label It-317     | GB_T 50312-2016 OF-2000 CH | 0      | -          | 8.48        | Overdue!                      | 06/02/2020 09:27:05 |          |
| 💩 Label It-318     | TIA - Cat 6A Channel       | 0      | -          | 10.4        | 0                             | 05/02/2021 10:03:48 |          |
| 💌 Label It-310     | GB_T 50312-2016 OF-2000 CH | 8      | -          | 8.48        | Overdue!                      | 06/02/2020 08:22:18 |          |
| 💩 Label It-357     | TIA - Cat 6A Channel       | 0      | -          | 10.3        | Overdue!                      | 07/02/2021 10:41:01 |          |
| 💌 Label It-422     | Link Validation            | 0      | -          | 8.48        | Overdue!                      | 08/02/2021 04:14:32 |          |
| 🙉 Label It-421     | Link Validation            | 0      | -          | 8.48        | Overdue!                      | 08/02/2021 04:14:19 |          |
| 😣 Label It-424     | Link Validation            | 8      |            | 8.48        | Overdue!                      | 09/02/2021 09:19:14 |          |
| 🚳 Label It-411     | Custom Limit               | 0      |            |             |                               | 08/02/2021 02:13:34 |          |
| 🚳 Label It-412     | Custom Limit               | 0      | -          | -           |                               | 08/02/2021 02:13:40 |          |
| 💿 Label It-413     | Custom Limit               | 0      | -          | ā.          |                               | 08/02/2021 02:13:45 |          |
|                    |                            |        |            |             |                               |                     |          |
| Total for Selected | Reports                    | 1      | Pass       |             | Fail                          | Le                  | ngth (m) |
| O Copper           |                            |        | 3          |             | 0                             | 0                   |          |
| 💌 Fibre            |                            | L      | 4          |             | 2                             | 0                   |          |
| 🐼 MPO              |                            | 12     | 3          |             | 0                             | 0                   |          |

Detail - Generates full testing result consisting of all tested parameters, plots, • test settings and device information of individual point.

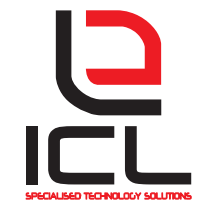

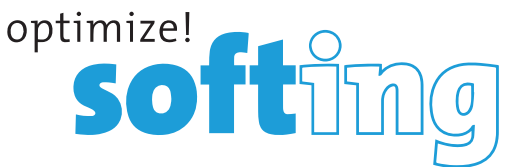

## EXPORTING TEST RESULTS

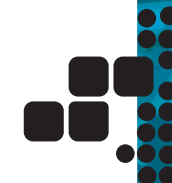

### **Project Management**

| Cable Label Label H-318<br>Low Crime information are the 120<br>can are in an enablework for all pro-<br>cations in the enablemost and the pro-<br>demonstrates for all the enablemost and<br>spectrations for all the enablemost and<br>spectrations for all the enablemost and<br>the enablemost and the enablemost and<br>the enablemost and<br>the enablemost and<br>the enablemost and<br>the en                                                                                                    | Pass 🥑                                                                                                    |
|----------------------------------------------------------------------------------------------------|----------------------------------------------------------------------------------------------------|
| Samples De 600 Earls Specifies possibility   Loss Solds Links milliStatility Earls Specifies possibility   Loss Solds Links milliStatility Earls Specifies possibility   Loss Solds Links milliStatility Earls Specifies possibility   Loss Solds Links milliStatility Earls Solds possibility   Loss Solds Links Millist Solds Earls Solds possibility   Loss Solds Links Millist Solds Earls Solds possibility   Loss Solds Links Millist Solds Earls Solds possibility   Loss Solds Links Millist Solds Earls Solds possibility   Loss Solds Links Millist Solds Earls Solds possibility   Loss Solds Links Millist Solds Earls Solds possibility                                                                                                    | a<br>no<br>no no no no no no no no no no no no no n                                                                                                    |
| Wiremap: Pasi                                                                                                    | real ()-1 - reals<br>tradit ()-1 - reals tradit<br>Galillen, B20<br>Brangerstellenerer<br>20 - List Sch<br>Brangerstellenerer<br>20 - List Sch<br>Branderstellenerer<br>20 - List Sch<br>Brander |
| Insertion Loss:Pass<br><u>StartStart</u> , <u>Section</u><br>4m, B4, B4<br>tar.page 35, 14<br>tar.page 35, 15<br>tar.page 35, 26<br>tar.page 35, 26<br>tar.page 45, 26<br>tar.page 45, 26                                                                                                    | 9 de<br>19 de<br>19 de                                                                                                    |
| Return Loss Infas<br>Intel Termination (Intel Termination)<br>Free R. 15 R. M. Street<br>Restard 13 Termination (Intel Termination)<br>Restard 13 Termination (Intel Termination)<br>Restard 13 Termination (Int                                                                                                    |                                                                                                    |
| NEXT:Plans<br>filebit.equi, iterachie<br>tree vool east book former<br>vool east book former<br>sold and and and<br>sold and and<br>sold and and<br>sold and<br>sold a | 1) 24 M244                                                                                                    |
| ACC-1:7203<br>                                                                                                    | A A A A A A A A A A A A A A A A A A A                                                                                                    |
| P5-ADXT:Pass P5-ADXT:Pass   bitteliket: autorial: Railwork: Railwork: Railwork:   51: 11: 4 4 5: 4: 4   51: 11: 4 4: 5: 3: 4: 4   51: 11: 4 4: 5: 3: 2: 1: 1:   51: 11: 4: 5: 3: 2: 1: 1: 1: 1: 1: 1: 1: 1: 1: 1: 1: 1: 1: 1: 1: 1: 1: 1: 1: 1: 1: 1: 1: 1: 1: 1: 1: 1: 1: 1: 1: 1: 1: 1: 1: 1: 1: 1: 1: 1: 1: 1: 1: 1: 1: 1: 1: 1: 1: 1: 1: 1: 1: 1: 1: 1: 1:                                                                                                    | 4<br>                                                                                                    |
| NORTH STOREN STREET, AND A STORES CHEMICAL VIEW                                                                                                    | na rof a. 9. Juan                                                                                                    |
|                                                                                                    |                                                                                                    |

|                                                                                                    | Fiber Certification Report                                                                 | soft                  |
|----------------------------------------------------------------------------------------------------|--------------------------------------------------------------------------------------------|-----------------------|
| Cable Label Label H-337<br>Deck Take Half Sciences National Take<br>Take Sciences (Sciences) (Sciences) (Sciences)<br>Carlo Sciences (Sciences) (Sciences) (Sciences)<br>Carlo Sciences (Sciences) (Sciences) (Sciences)<br>Carlo Sciences (Sciences) (Sciences) (Sciences)<br>Carlo Sciences (Sciences) (Sciences) (Sciences)<br>Carlo Sciences (Sciences) (Sciences) (Sciences)<br>Carlo Sciences (Sciences) (Sciences) (S                                                                                                    | ine Lut<br>V                                                                               | Pass                  |
| DarterNur in De 600<br>Geschertsfrief versichteten<br>Angebertsfrief versichteten<br>Angebertsfrief bestehen der Stellen<br>Geschertersfrieden Aufgebertsfrieden<br>Bertalt meinerteren Aufgebertsfrieden<br>Bertalt meinerteren Au                                                                                                    | laha ordattajata<br>Paper (Sarana<br>Ada National)<br>Radioan (Sarana)<br>Radioan (Sarana) | hangdain zinetarya: 🥑 |
| regripti (3 Vesument 3<br>leggipti (3 Vesument 3<br>fasaditeMes 3 November 3<br>letertere 3 Vestication 3<br>letertere 3<br>Surface 3<br>autoritation 3                                                                                                    | vilanet<br>Mergan<br>F                                                                     |                       |
| Wavelength: 856mm 130   Immin Immin Immin   Immin Immin Immin   Immin Fac. Immin   Immin Fac. Fac. Immin   Immin Fac. Fac. Fac. Fac.   Immin Fac. Fac. Fac. Fac.   Immin Fac. Fac. Fac. Fac.   Immin Fac. Fac. Fac. Fac.   Immin Fac. Fac. Fac. Fac.   Immin Fac. Fac. Fac. Fac.   Immin Fac. Fac. Fac. Fac.   Immin Fac. Fac. Fac. Fac.   Immin Fac. Fac. Fac. Fac.   Immin Fac. Fac. Fac. Fac.   Immin Fac. Fac. Fac. Fac.   Immin Fac. Fac. Fac. Fac. <td< td=""><td>Dame<br/>- Line -<br/>Note<br/>- Cot<br/>- 4.0<br/>- 1.30</td><td></td></td<>                                                                                                    | Dame<br>- Line -<br>Note<br>- Cot<br>- 4.0<br>- 1.30                                       |                       |
| spark (* 19 Gan<br>Spark (* 19 Gan<br>Spark |                                                                                            |                       |
| NOTICE AND IN                                                                                                    |                                                                                            |                       |
|                                                                                                    |                                                                                            |                       |
|                                                                                                    |                                                                                            |                       |
|                                                                                                    |                                                                                            |                       |
|                                                                                                    |                                                                                            |                       |
|                                                                                                    |                                                                                            |                       |

Typical Copper Certification Report (Detail)

Typical Fibre Certification Report (Detail)

- 2. Select **[Only selected result(s)]** for selected results or **[All result(s)]** for all results that has been loaded. Click **[OK]** to proceed.
- 3. Choose directory to save PDF or CSV file, enter file name and click [Save] to continue.

| x                                                     | Save As PDF |                          |                    |                  |        |   |  |  |
|-------------------------------------------------------|-------------|--------------------------|--------------------|------------------|--------|---|--|--|
| 🕞 🕣 - 🕇 🚺                                             | ► M         | y Computer > Documents   | ~ C                | Search Documents |        | p |  |  |
| Organize • Ne                                         | w folde     | er                       |                    |                  | ₩ •    |   |  |  |
| 🔆 Favorites                                           | ^           | Name                     | Date modified      | Туре             | Size   |   |  |  |
| E Desktop                                             |             | Custom Office Templates  | 6/12/2013 10:43 AM | File folder      |        |   |  |  |
| Downloads                                             |             | 🍌 OneNote Notebooks      | 12/12/2013 10:57   | File folder      |        |   |  |  |
| 🔢 Recent places                                       | - 14        | 🏭 Outlook Files          | 12/12/2013 3:03 PM | File folder      |        |   |  |  |
| Documents<br>Downloads<br>Music<br>Pictures<br>Videos | *           |                          |                    |                  |        |   |  |  |
| File name:                                            | 1           |                          |                    |                  |        | ~ |  |  |
| Save as type:                                         | Adob        | e Reader Document(*.pdf) |                    |                  |        | × |  |  |
| Hide Folders                                          |             |                          |                    | Şave             | Cancel |   |  |  |

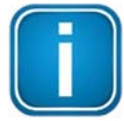

#### Note

When Saving Phase Data option is enabled in the Lab Options, exported CSV file can be used to generate plots for phase information.

Starting from v8.0, eXport PC software has updated the template for PDF reports.Updates includes various alignments and standardisation, and indicating all non-applicable parameters with a "-".

Starting from v8.3, the "Factory Calibration Status" of the WireXpertwill be indicated on all PDF reports to remind end-.users of timely calibration of their devices.

It is recommended to calibrate your WireXpert annually to ensure accurate measurements.

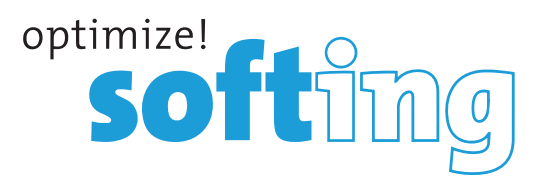

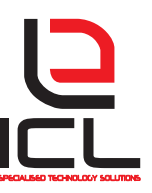